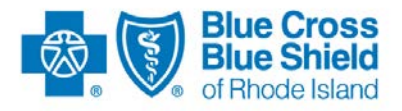

## Blue Cross & Blue Shield of Rhode Island

# **BCBSRI Blue Gateway** SFTP Connection & Transmission Procedures

Version 1.2 Status: Published

October 29, 2014

Blue Cross & Blue Shield of Rhode Island is an independent licensee of the Blue Cross and Blue Shield Association.

This document may be revised and republished if and when Blue Cross & Blue Shield of Rhode Island makes improvements and/or changes to any referenced product, process or program.

The information and contents of this document and any notes or handouts, if any (together "document"), contain confidential and proprietary information, and are not to be disseminated, reproduced, printed, translated or transmitted in any form, in whole or in part, without the prior written consent or express permission of Blue Cross & Blue Shield of Rhode Island. Use and distribution limited solely to authorized personnel.

2011 © Blue Cross & Blue Shield of Rhode Island

All Rights Reserved.

#### PREFACE

The *BCBSRI Blue Gateway* document supplements the *BCBSRI Companion Guides*. Its purpose is to provide trading partners with instructions on transmitting electronic data to Blue Cross & Blue Shield of Rhode Island (hereinafter "BCBSRI").

#### DISCLAIMER

This document is considered a living document, and as such, the information provided herein will be subject to change after September 22, 2011 in the event that BCBSRI revises its policies or HIPAA Transactions and Code Sets law is updated or amended.

## **Table of Contents**

| 1.0 | Introduction                      | 1 |
|-----|-----------------------------------|---|
| 2.0 | Scope                             | 1 |
| 3.0 | Contact Information               | 1 |
| 4.0 | Establishing a Connection         | 1 |
| 5.0 | Connecting to BCBSRI Blue Gateway | 2 |
|     | 5.1 Logging On                    | 2 |
|     | 5.2 Uploading/Sending a File      | 3 |
|     | 5.3 Downloading/Receiving a File  | 5 |
| 6.0 | Provider Control Reports          | 7 |
| 7.0 | Document Version Control          | 8 |

#### 1.0 Introduction

This document provides instructions for connecting to and using BCBSRI Blue Gateway, a Webbased application which utilizes SFTP (Secure File Transfer Protocol) protocol over an Internet connection. It allows the submission and receipt of HIPAA transaction responses, and enables the user to view history files (directory) of all transactions sent and received for up to 30 days. Use this document in conjunction with the *BCBSRI EDI Companion Guides* for each transaction.

#### 2.0 Scope

The procedures in *BCBSRI Blue Gateway* apply to all of the following transactions:

270/271 Health Care Eligibility Benefit Inquiry and Response
276/277 Health Care Claim Status Request and Response
278 Health Care Services Review – Request for Review and Response
820 Payroll Deducted and Other Group Premium Payment for Insurance Products
834 Health Care Benefit Enrollment and Maintenance
837 Health Care Claim: Institutional
837 Health Care Claim: Professional
837 Health Care Claim: Dental
835 Health Care Claim Payment Advice

#### 3.0 Contact Information

BCBSRI will work closely with its trading partners to establish effective communication protocols and to resolve any connectivity issues that may arise regarding the exchange of HIPAA-related electronic transactions.

The following contact information is provided to assist in the process of implementing all transactions:

#### For Partner Testing:

HIPAA EDI Testing Support business hours are Monday through Friday, 8:00 AM to 4:30 PM.

Email Address: <u>HIPAA.EDI.Support@bcbsri.org</u>

Applicable Web sites: <u>www.BCBSRI.com</u>

#### For Production:

Call the Information Technology (IT) Service Desk, which supports BCBSRI, at 401-751-1673 or 1-855-721-4211.

#### 4.0 Establishing a Connection to BCBSRI Blue Gateway

In order to submit and receive EDI files electronically to Blue Cross and Blue Shield of Rhode Island, you must establish a connection to our network. You must complete the EDI Data Transfer Worksheet to obtain connectivity to our network. The following connectivity options are currently available: HTTPS and SFTP. We will be adding AS2 and AS3 as options in the future.

Please refer to the connectivity document located at <u>https://www.bcbsri.com/BCBSRIWeb/providers/provider\_network\_system/HIPAA.jsp</u>

or

https://www.bcbsri.com/BCBSRIWeb/employers/companion\_guides.jsp

#### 5.0 Connecting to BCBSRI Blue Gateway

#### 5.1 Logging on using SFTP:

Using your SFTP(many different versions are available as freeware) software (we use Filezilla SFTP), enter the information provided to you upon completion of the registration process. This address will connect to the BCBSRI Blue Gateway (Sterling Commerce) application home page.

Host Name:bluegateway.bcbsri.comUserIDYour Mailbox ID, T00XXXXX (Test) or P00XXXXX (Production)Password:Your password assigned during the setup of SFTP process for each zone(Test/Prod)22

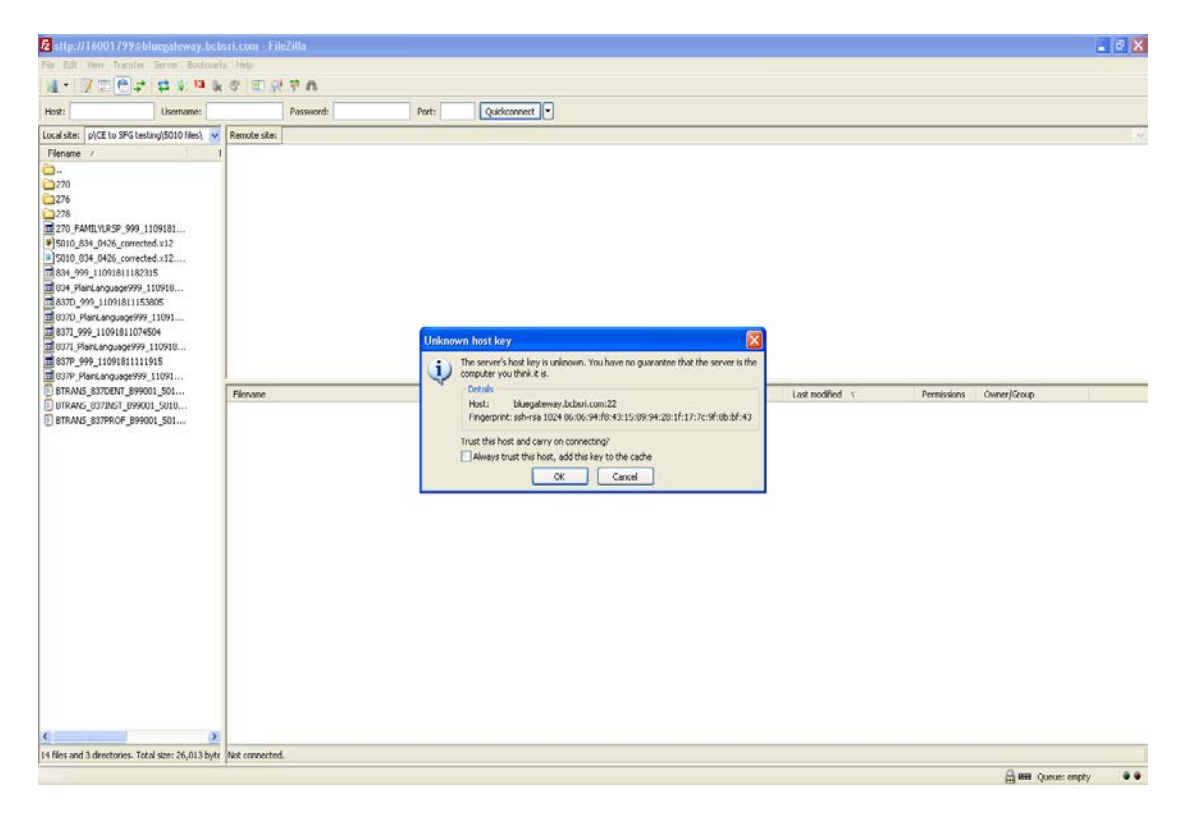

Login using your Userid and Password for BlueGateway.

IMPORTANT: Both the User ID and password are case sensitive. An alpha-leading User ID and a randomly assigned password will be provided by BCBSRI. The User ID prefixes will change from "T" (for Test) to "P" (for Production). The unique password assigned for testing will be replaced by a new production password. The password can be 'locked' if a user logs in 3 or more times with an incorrect Userid/Password combination. Call the Information Technology (IT) Service Desk, which supports BCBSRI, at 401-751-1673 or 1-855-721-4211 for assistance.

The following screen will be displayed upon successful login.

| <b>bluegate</b> w                                    | ay sttp://T                    | 6001799@bl                                                          | uegateway, bi | obsri.com · FileZill  | a                   |                 |          |                                           |                                                                      |                      |                               | - 6 🛛 |
|------------------------------------------------------|--------------------------------|---------------------------------------------------------------------|---------------|-----------------------|---------------------|-----------------|----------|-------------------------------------------|----------------------------------------------------------------------|----------------------|-------------------------------|-------|
| file Edit View                                       | r Transfer S                   | erver Bookzari                                                      | ks Help       |                       |                     |                 |          |                                           |                                                                      |                      |                               |       |
| Martin Carlo                                         |                                |                                                                     | A 180.34      | 37 88                 | Dest.               | Continued a     |          |                                           |                                                                      |                      |                               |       |
| most:                                                |                                | Username:                                                           |               | Pasoword:             | Porc                | Quotamat [.]    |          |                                           |                                                                      |                      |                               |       |
| bluegateway -                                        | sftp://1600179                 | 9@bluegateway                                                       | .bcbsri.com × | bluegateway - sftp:// | 16001799@bluegatews | ny.bdbsri.com × |          |                                           |                                                                      |                      |                               |       |
| Local site: p\CE to SPG testing\5010 files\          |                                | ( 5010 files), 💌                                                    | Remote site:  | 1                     |                     |                 |          |                                           |                                                                      |                      |                               | ~     |
| Flename /                                            |                                |                                                                     | 100           |                       |                     |                 |          |                                           |                                                                      |                      |                               |       |
| 270<br>270<br>270<br>270<br>270<br>270<br>270<br>270 |                                | N81<br>X12<br>X12<br>918<br>5<br>091<br>5<br>0918<br>5<br>0918<br>5 |               |                       |                     |                 |          |                                           |                                                                      |                      |                               |       |
| BTRANS_83                                            | TOENT_899001                   | 501                                                                 | Filename      |                       |                     |                 | Filesize | Filetype                                  | Last modified T                                                      | Permissions          | Owner/Group                   |       |
| BTRANS_83                                            | 71N57_899001_<br>7PR:OF_899001 | 5010<br>_501                                                        | Processed     |                       |                     |                 |          | File Folder<br>File Folder<br>File Folder | 10/3/2011 1:12:00 PM<br>10/3/2011 1:12:00 PM<br>10/3/2011 1:12:00 PM | drwz<br>drwz<br>drwz | 300 100<br>300 100<br>300 100 |       |
|                                                      |                                |                                                                     |               |                       |                     |                 |          |                                           |                                                                      |                      |                               |       |
| C                                                    | ectories, Total                | 26.013 hote                                                         | 3 directories |                       |                     |                 |          |                                           |                                                                      |                      |                               |       |
|                                                      |                                |                                                                     | 1             |                       |                     |                 |          |                                           |                                                                      |                      | 0 m com                       |       |

#### 5.2 Uploading/Sending a File

- 1. Locate the file you wish to submit on your system and double click.
- 2. File must be uploaded to the Root directory, '/'
- 3. Hit Refresh button, F5, to view the uploaded/processed files

A file is placed in the "Inbox" area while it is being processed.

|                                                                 | and the second second second second second second second second second second second second second second second |            |               |                        |             |             |          |  |  |
|-----------------------------------------------------------------|----------------------------------------------------------------------------------------------------|------------|---------------|------------------------|-------------|-------------|----------|--|--|
| 12 Diugateway sfip://16001799@Diugateway.bcbsri.com - Filezilla |                                                                                                    |            |               |                        |             |             |          |  |  |
| File EdR View Transfer Server Bookmarks Help                    |                                                                                                    |            |               |                        |             |             |          |  |  |
| ME+ [Z □□ ] (2 = 1 = 2 = 2 = 2 = 2 = 2 = 2 = 2 = 2 =            |                                                                                                    |            |               |                        |             |             |          |  |  |
| Host: Username: Password: Port Qualicament.                     |                                                                                                    |            |               |                        |             |             |          |  |  |
| bluegateway - sftp://T6001799@bluegateway.                      | bcbsri.com × bluegateway - sftp://T6001799@bluegateway.bcbsri.com ×                                              |            |               |                        |             |             |          |  |  |
| Local site: p)CE to SPG testing(5010 files) 🐱                   | Remote site: /Processed                                                                                          |            |               |                        |             |             | ~        |  |  |
| Filename /                                                      | l ⊂ 1<br>- 10 Archive<br>- 21 Archive                                                                            |            |               |                        |             |             |          |  |  |
| 276                                                             | Processed                                                                                                    |            |               |                        |             |             |          |  |  |
| 270 FAMILYLDSP 999 1109181                                      |                                                                                                    |            |               |                        |             |             |          |  |  |
| \$5010 834 0426 corrected.x12                                   |                                                                                                    |            |               |                        |             |             |          |  |  |
| \$15010 834 0426 corrected.x12                                  |                                                                                                    |            |               |                        |             |             |          |  |  |
| 3834_999_11091811182315                                         |                                                                                                    |            |               |                        |             |             |          |  |  |
| 2834_PlainLanguage999_110918                                    |                                                                                                    |            |               |                        |             |             |          |  |  |
| B037D_999_11091011153005                                        |                                                                                                    |            |               |                        |             |             |          |  |  |
| 337D_PlainLanguage9999_11091                                    |                                                                                                    |            |               |                        |             |             |          |  |  |
| <b>3</b> 8371_999_11091811074504                                |                                                                                                    |            |               |                        |             |             |          |  |  |
| 28371_PlainLanguage9999_110918                                  |                                                                                                    |            |               |                        |             |             |          |  |  |
| <b>3</b> 837P_999_11091811111915                                |                                                                                                    |            |               |                        |             |             |          |  |  |
| 37P_PlainLanguage999_11091                                      |                                                                                                    |            |               |                        |             |             |          |  |  |
| BIRANS_837DENT_899001_501                                       | Filename                                                                                                    | Filesize   | Filetype      | Last modified 🗸        | Permissions | Owner/Group | <u>^</u> |  |  |
| E BTD 145 937000E 800001 501                                    | <u>b</u>                                                                                                    |            |               |                        |             |             |          |  |  |
| B BIGMAS_65778GF_879001_501                                     | 0050100222A1_837_20111003_130411_269275.edi                                                                      | 2,598      | EDI File      | 10/3/2011 1:04:00 PM   | -rw         | 200 100     | <b>E</b> |  |  |
|                                                                 | 0040100096A1_837_20111002_112603_262735.edi                                                                      | 161,195    | EDI File      | 10/2/2011 11:26:00 AM  | +F.M        | 200 100     |          |  |  |
|                                                                 | 005010X222A1_837_20111002_112503_262729.edi                                                                      | 7,061      | EDI File      | 10/2/2011 11:25:00 AM  | -PW         | 200 100     | _        |  |  |
|                                                                 | a 0040100096A1_837_20111002_112103_262704.edi                                                                    | 161,195    | EDI File      | 10/2/2011 11:21:00 AM  | -rw         | 200 100     |          |  |  |
|                                                                 | PlainLanguage999_11100210595961.20111002.10595961                                                                | 610        | 10595961 File | 10/2/2011 11:10:00 AM  | -PW         | 200 100     |          |  |  |
|                                                                 | 999_11100210595962.20111002.10595962                                                                             | 292        | 10595962 File | 10/2/2011 11:10:00 AM  | -rw         | 200 100     |          |  |  |
|                                                                 | 005010X217_278_20111002_110702_262650.ed                                                                         | 562        | EDI File      | 10/2/2011 11:07:00 AM  | -rw         | 200 100     |          |  |  |
|                                                                 | 005010X212_276_20111002_110601_262644.ed                                                                         | 551        | EDI File      | 10/2/2011 11:06:00 AM  | -LM         | 200 100     |          |  |  |
|                                                                 | 005010/212_2/6_20111002_110501_262638.ed                                                                         | 551        | EDI File      | 10/2/2011 11:05:00 AM  | -fw         | 200 100     |          |  |  |
|                                                                 | 000010/212/2/6/20111002_11020_262624.60                                                                          | 551        | LUI HIE       | 10/2/2011 11:02:00 AM  | -rw         | 200 100     |          |  |  |
|                                                                 | m Plancarguage9999_11100210531570.20111002.10531570                                                              | 614        | 10531570 File | 10/2/2011 11:00:00 AM  | -FW         | 200 100     |          |  |  |
|                                                                 | 999_111002105315/1.20111002.105315/1                                                                             | 322        | 105315/1 File | 10/2/2011 11:00:00 MM  | -LM         | 200 100     |          |  |  |
|                                                                 | a 005010/220/1_634_20111002_105930_262611.60                                                                     | 1,213      | EDI File      | 10/2/2011 10:59:00 MM  | -FW         | 200 100     |          |  |  |
|                                                                 | a 000010/21/_2/0_2011002_100010_202003.00                                                                        | 302        | ED1 File      | 10/2/2011 10:56:00 AM  | -1.60       | 200 100     |          |  |  |
|                                                                 | a 000010/27941_270_20111002_105000_20204_46                                                                      | 7 069      | ED1 File      | 10/2/2011 10:55:00 AM  | -194        | 200 100     |          |  |  |
|                                                                 | C0401002561 834 20111002_105130 262541 e4                                                                        | 13 017 114 | EDI Ele       | 10/2/2011 10:53:00 MPI |             | 200 100     |          |  |  |
|                                                                 | 004010003341_275_20111002_105150_262564_ed                                                                       | 13,717,110 | EDI Ele       | 10/2/2011 10:51:00 AM  |             | 200 100     |          |  |  |
|                                                                 | B Blaid ava ava 997 11100210384090 20111002 10384090                                                             | 506        | 10384090 Eile | 10/2/2011 10:51:00 MM  |             | 200 100     |          |  |  |
|                                                                 | 0040100000001 276 20111002 105020 262554 ad                                                                      | 506        | EDI Ele       | 10/2/2011 10:50:00 AM  | -14         | 200 100     |          |  |  |
| < · · · >                                                       | COMPTONIO CALLER OLIVITICA LOUIDE CONTROL CONTROL                                                                | 505        | EDI EL        | 10/2/2011 10:50:00 AM  |             | 200.100     | ~        |  |  |
| Selected 1 file. Total size: 3,113 bytes                        | 112 files. Total size: 29,200,719 bytes                                                                          |            |               |                        |             |             |          |  |  |

Once the file is Uploaded and Processed it will be moved from the **/Inbox**, to the **/Processed** Directory. Any 999's or 999 Plain Language Reports will be posted back into the **/Inbox** for the Trading Partner to retrieve. Once they are retrieved/downloaded, they are moved into the /Processed folder for 30 days

The BCBSRI Blue Gateway will automatically route the inbound file from the Trading Partner to the correct area for processing. You no longer need to select a 'Batch ID' such as 837P\_CORP, 837I\_CORP or 837D\_Corp.

You will need to click the '**REFRESH**' key in order to refresh the contents of your /Processed **Files** directory. Any files that are for the Trading Partner to download/receive to their system will be in the **/Inbox** directory on this screen. This will be where your 999's and 999 Plain Language Reports will be posted. If you do not see these reports within a few minutes of your transmission, that means there was a problem with your file.

**These reports MUST be monitored by the Trading Partner.** If they are not received, please contact the Information Technology (IT) Service Desk at 401-751-1673 or 1-855-721-4211 for assistance.

#### 5.3 Downloading/Receiving a File from BCBSRI's Blue Gateway

1. Select the **/Inbox** directory to view the files on the BCBSRI Blue Gateway window.

| 🔁 bluegateway - sftp://T6001799@bluegateway.bcbsri.com - FileZilla                                      |                                                                   |          |               |                       |             |             |   |  |  |
|----------------------------------------------------------------------------------------------------|-------------------------------------------------------------------|----------|---------------|-----------------------|-------------|-------------|---|--|--|
| File Edit View Transfer Server Bookmarks Help                                                           |                                                                   |          |               |                       |             |             |   |  |  |
| 🗟 •   📝 🏗 😭 🖈   🗱 🛠 🏁 💺                                                                                 |                                                                   |          |               |                       |             |             |   |  |  |
| Host: Username:                                                                                         | Password: Port: Quickconnect                                      |          |               |                       |             |             |   |  |  |
| bluegateway - stp://T6001799@bluegateway.bdpsi.com × bluegateway.stp://T6001799@bluegateway.bdpsi.com × |                                                                   |          |               |                       |             |             |   |  |  |
| Local site: p\CE to SFG testing\5010 files\ 🐱                                                           | ocal ste: pl/CE to SFG testing/IS010 files( V Remote ste: / Inhox |          |               |                       |             |             |   |  |  |
| Filmane /<br><br>270<br>275<br>270<br>270<br>270<br>270<br>270<br>270<br>270<br>270                     | Archive     Inbox     Processed                                   |          |               |                       |             |             |   |  |  |
| 837I_PlainLanguage999_110918     837P 999 11091811111915                                                |                                                                   |          |               |                       |             |             |   |  |  |
| a 837P_PlainLanguage999_11091                                                                           |                                                                   |          |               |                       |             |             |   |  |  |
| BTRANS_837DENT_899001_501                                                                               | Filename                                                          | Filesize | Filetype      | Last modified 🗸       | Permissions | Owner/Group | ^ |  |  |
| BTRANS_837INST_B99001_5010                                                                              | <b>a</b>                                                          |          |               |                       |             |             |   |  |  |
| E BTRANS_837PROF_899001_501                                                                             | BelainLanguage999_11100313164804.20111003.13164804                | 614      | 13164804 File | 10/3/2011 1:17:00 PM  | -nw         | 200 100     |   |  |  |
|                                                                                                    | gg 999_11100313164804.20111003.13164804                           | 318      | 13164804 File | 10/3/2011 1:17:00 PM  | -nw         | 200 100     |   |  |  |
|                                                                                                    | PlainLanguage997_11100211262372.20111002.11262372                 | 613      | 11262372 File | 10/2/2011 11:27:00 AM | -rw         | 200 100     |   |  |  |
|                                                                                                    | <b>3</b> 997_11100211262373.20111002.11262373                     | 279      | 11262373 File | 10/2/2011 11:27:00 AM | -rw         | 200 100     |   |  |  |
|                                                                                                    | BlainLanguage997_11100210574666.20111002.10574666                 | 618      | 10574666 File | 10/2/2011 10:58:00 AM | -rw         | 200 100     |   |  |  |
|                                                                                                    | B 997_11100210574666.20111002.10574666                            | 252      | 10574666 File | 10/2/2011 10:58:00 AM | -nw         | 200 100     |   |  |  |
|                                                                                                    | a 835_11081212262564.20110912.12262570                            | 38,940   | 12262570 File | 10/2/2011 10:57:00 AM | -rw         | 200 100     |   |  |  |
|                                                                                                    | B35_11081212262564.20110912.12262569                              | 38,940   | 12262569 File | 10/2/2011 10:57:00 AM | -PW         | 200 100     |   |  |  |
|                                                                                                    | <b>3</b> 999_11100210182014.20111002.10182014                     | 322      | 10182014 File | 10/2/2011 10:19:00 AM | -nw         | 200 100     |   |  |  |
|                                                                                                    | B ProviderControlRpts_110927145955316.20110927.14595531_6         | 1,742    | 14595531      | 9/27/2011 3:00:00 PM  | -rw         | 200 100     | _ |  |  |
|                                                                                                    | B ProviderControlRpts_110927145955315.20110927.14595531_5         | 1,742    | 14595531      | 9/27/2011 3:00:00 PM  | -rw         | 200 100     |   |  |  |
|                                                                                                    | ProviderControlRpts_110927145955302.20110927.14595530_2           | 1,474    | 14595530      | 9/27/2011 3:00:00 PM  | -PW         | 200 100     |   |  |  |
|                                                                                                    | BPlainLanguage997_11092613471082.20110926.13471082                | 621      | 13471082 File | 9/26/2011 1:47:00 PM  | -rw         | 200 100     |   |  |  |
|                                                                                                    | d PlainLanguage997_11092613465086.20110926.13465086               | 621      | 13465086 File | 9/26/2011 1:47:00 PM  | -nw         | 200 100     |   |  |  |
|                                                                                                    | B 997 11092613471082.20110926.13471082                            | 288      | 13471082 File | 9/26/2011 1:47:00 PM  | -rw         | 200 100     |   |  |  |
|                                                                                                    | a 997 11092613465086.20110926.13465086                            | 288      | 13465086 File | 9/26/2011 1:47:00 PM  | -rw         | 200 100     |   |  |  |
|                                                                                                    | a 271 11092512003207.20110925.12003207.20110925.12003207          | 538      | 12003207 File | 9/25/2011 12:01:00 PM | -nw         | 200 100     |   |  |  |
|                                                                                                    | 0 271 11092511582042.20110925.11582042.20110925.11582042          | 538      | 11582042 File | 9/25/2011 11:59:00 AM | -nw         | 200 100     |   |  |  |
|                                                                                                    | Baint and Lane 997, 11092511502338,20110925,11502338              | 817      | 11502338 Ele  | 9/25/2011 11:51:00 AM | -100        | 200.100     |   |  |  |
|                                                                                                    | Baint ang sang 997, 11092511501638, 20110925, 11501638            | 817      | 11501638 File | 9/25/2011 11:51:00 AM | -7344       | 200 100     |   |  |  |
| < · · · >                                                                                               |                                                                   | 2017     | 11000000 54   | 0/2E/2011 11/E1/00 AM |             | 200.100     | ~ |  |  |
| Selected 1 file. Total size: 3,113 bytes                                                                | Selected 1 file. Total size: 318 bytes                            | _        |               |                       |             | 0-          |   |  |  |

2. Locate the file you wish to download to your system, and click on it. A Window will appear confirming that you wish to view/download the file. Select OK button to continue.

| Edit View      | Transfer Server Bookmarl       | s Heb                                                                                                    |                                                                                                    |                                                                                                    |                                                                                                    |                                                                                                    |                                                                                                    |   |
|----------------|--------------------------------|----------------------------------------------------------------------------------------------------|----------------------------------------------------------------------------------------------------|----------------------------------------------------------------------------------------------------|----------------------------------------------------------------------------------------------------|----------------------------------------------------------------------------------------------------|----------------------------------------------------------------------------------------------------|---|
| + 17 -         |                                | # FOR A                                                                                                    |                                                                                                    |                                                                                                    |                                                                                                    |                                                                                                    |                                                                                                    |   |
|                |                                |                                                                                                    | -                                                                                                    |                                                                                                    |                                                                                                    |                                                                                                    |                                                                                                    |   |
| st:            | Username:                      | Password: Port: Quickconnect                                                                                                    |                                                                                                    |                                                                                                    |                                                                                                    |                                                                                                    |                                                                                                    |   |
| uegateway -    | sftp://16001799@bluegateway    | bcbsri.com × bluegateway - sftp://16001799@bluegateway.bcbsri.com ×                                                                                                    |                                                                                                    |                                                                                                    |                                                                                                    |                                                                                                    |                                                                                                    |   |
| al site: pl(CP | E to SPG testing\5010 files\ 🐱 | Remote site: /Processed                                                                                                    |                                                                                                    |                                                                                                    |                                                                                                    |                                                                                                    |                                                                                                    |   |
| Filename /     |                                | 801                                                                                                    |                                                                                                    |                                                                                                    |                                                                                                    |                                                                                                    |                                                                                                    |   |
|                |                                | Processed                                                                                                    |                                                                                                    |                                                                                                    |                                                                                                    |                                                                                                    |                                                                                                    |   |
|                |                                | Fienate                                                                                                    | Fileste                                                                                                    | Filetype<br>EDI File                                                                                                    | Last modified 77                                                                                                    | Permissions                                                                                                    | Owner/Group                                                                                                    |   |
|                |                                | 004010/09641_837_20111002_112603_262735.ed                                                                                                    | 161,195<br>7,061                                                                                                    | EDI File<br>EDI File                                                                                                    | 10/2/2011 11:26:00 AM<br>10/2/2011 11:25:00 AM                                                                                                    | -6M                                                                                                    | 200 100                                                                                                    |   |
|                |                                | 0040100094A1_037_20111002_112603_262755.ed<br>0050100222A1_037_20111002_112503_262755.ed<br>0050100222A1_037_20111002_112103_262704.ed                                                                                                    | 161,195<br>7,061<br>161,195                                                                                                    | EDI File<br>EDI File<br>EDI File                                                                                                    | 10/2/2011 11:26:00 AM<br>10/2/2011 11:25:00 AM<br>10/2/2011 11:21:00 AM                                                                                                    | -614<br>-614                                                                                                    | 200 100<br>200 100<br>200 100<br>200 100                                                                                                    |   |
|                |                                | 0040100944107201002_0011200_02875.ed<br>004010094410945107_0011002_11200_28275.ed<br>00401009441094100_107_0011002_11200_28275.ed<br>0040100944100940_07_0011002_11200_282794.ed<br>004010094410010021009561.20111002_10599561<br>004010094510010020000000000000000000000000000000                                                                                                    | 161,195<br>7,061<br>161,195<br>610                                                                                                    | EDI File<br>EDI File<br>EDI File<br>10595961 File                                                                                                    | 10/2/2011 11:26:00 AM<br>10/2/2011 11:25:00 AM<br>10/2/2011 11:25:00 AM<br>10/2/2011 11:21:00 AM<br>10/2/2011 11:10:00 AM                                                                                                    | 4.00<br>4.00<br>4.00<br>4.00<br>4.00                                                                                                    | 200 100<br>200 100<br>200 100<br>200 100<br>200 100                                                                                                    |   |
|                |                                | Control Control (Control (Contro) (Control (Contro) (Control (Cont | 161,195<br>7,061<br>161,195<br>610<br>272                                                                                                    | EDI File<br>EDI File<br>EDI File<br>10595961 File<br>10595962 File<br>EDI File                                                                                                    | 10/2/2011 11:26:00 AM<br>10/2/2011 11:25:00 AM<br>10/2/2011 11:25:00 AM<br>10/2/2011 11:21:00 AM<br>10/2/2011 11:10:00 AM<br>10/2/2011 11:10:00 AM                                                                                                    | -FW                                                                                                    | 200 100<br>200 100<br>200 100<br>200 100<br>200 100<br>200 100                                                                                                    |   |
|                |                                | Configuration (a) (2) (2) (2) (2) (2) (2) (2) (2) (2) (2                                                                                                    | 661,195<br>7,061<br>161,195<br>610<br>272<br>562<br>551<br>551                                                                                                    | EDI File<br>EDI File<br>EDI File<br>10595961 File<br>EDI File<br>EDI File<br>EDI File                                                                                                    | 10/2/2011 11:26:00 AM<br>10/2/2011 11:25:00 AM<br>10/2/2011 11:21:00 AM<br>10/2/2011 11:10:00 AM<br>10/2/2011 11:10:00 AM<br>10/2/2011 11:07:00 AM<br>10/2/2011 11:06:00 AM                                                                                                    | -fW                                                                                                    | 200 100<br>200 100<br>200 100<br>200 100<br>200 100<br>200 100<br>200 100                                                                                                    |   |
|                |                                | Conference 1, 877_20111002_112003_10275%ed<br>Conference 2, 877_20111002_112003_10275%ed<br>Conference 2, 877_20111002_112003_10275%ed<br>Conference 2, 977_2011002_102100_202764ed<br>Read-anguage/999_11100210599661_20111002_002764ed<br>Conference 2, 767_2011002_102060061<br>Conference 2, 767_2011002_102060061<br>Conference 2, 767_2011002_100606061<br>Conference 2, 767_2011002_100606061<br>Conference 2, 767_2011002_1006060606060606000000000000000                                                                                                    | 161,195<br>7,061<br>161,195<br>6,10<br>202<br>562<br>562<br>551<br>551                                                                                                    | EDI File<br>EDI File<br>EDI File<br>10595961 File<br>EDI File<br>EDI File<br>EDI File<br>EDI File                                                                                                    | 10/2/2011 11:26:00 AM<br>10/2/2011 11:25:00 AM<br>10/2/2011 11:21:00 AM<br>10/2/2011 11:10:00 AM<br>10/2/2011 11:10:00 AM<br>10/2/2011 11:06:00 AM<br>10/2/2011 11:06:00 AM                                                                                                    | *W           *W           *W           *W           *W           *W           *W           *W           *W           *W           *W                                                                                                    | 200 100<br>200 100<br>200 100<br>200 100<br>200 100<br>200 100<br>200 100<br>200 100                                                                                                    |   |
|                |                                | Configuration (1, 87) (2011) (1200) (8275-84     Configuration (1, 1200) (8275-84     Configuration (1, 1200) (8275-       | (5,1,195<br>161,195<br>161,95<br>610<br>202<br>552<br>551<br>551<br>551<br>551                                                                                                    | EDI File<br>EDI File<br>EDI File<br>10555561 File<br>EDI File<br>EDI File<br>EDI File<br>EDI File<br>EDI File                                                                                                    | 10(2)2011 11:28:00 AM<br>10)2/2011 11:28:00 AM<br>10)2/2011 11:28:00 AM<br>10)2/2011 11:10:00 AM<br>10)2/2011 11:10:00 AM<br>10)2/2011 11:00:00 AM<br>10)2/2011 11:00:00 AM<br>10)2/2011 11:00:00 AM                                                                                                    | ())                                                                                                    | 200 100<br>200 100<br>200 100<br>200 100<br>200 100<br>200 100<br>200 100<br>200 100<br>200 100                                                                                                    |   |
|                |                                | Code(1009441, 597, 20111002, 112003, 30275, ed<br>Code(1009441, 597, 20111002, 112003, 30275, ed<br>Code(1009441, 597, 20111002, 112003, 30275, ed<br>Code(1009441, 107, 20111002, 112003, 30275, ed<br>Code(1009441, 107, 20111002, 112003, 30275, ed<br>Code(1009441, 107, 20111002, 11200, 30275, ed<br>Code(1009441, 107, 20111002, 11200, 30275, ed<br>Code(100944, 100944, 10094, 110004, 11200, 30275, 40275, 40275                                                                     | 161,195<br>7,064<br>164,195<br>6,010<br>202<br>562<br>562<br>551<br>551<br>551<br>6,14                                                                                                    | EDI File<br>EDI File<br>EDI File<br>10595961 File<br>EDI File<br>EDI File<br>EDI File<br>EDI File<br>EDI File<br>EDI File                                                                                                    | 10/2/2011 11:28:00 AM<br>10/2/2011 11:28:00 AM<br>10/2/2011 11:21:00 AM<br>10/2/2011 11:21:00 AM<br>10/2/2011 11:20:00 AM<br>10/2/2011 11:07:00 AM<br>10/2/2011 11:07:00 AM<br>10/2/2011 11:08:00 AM<br>10/2/2011 11:08:00 AM                                                                                                    | CH                                                                                                    | 200 100<br>200 100<br>200 100<br>200 100<br>200 100<br>200 100<br>200 100<br>200 100<br>200 100<br>200 100                                                                                                    |   |
|                |                                | 004910100441, 857_20111002_12003_85275.ed     004910100441, 857_20111002_12003_85275.ed     005010022341, 857_20111002_112003_85275.ed     00501002234_857_201201002_0446     00491009441_097_201201001009464_01011000_0609461     0050100212_276_201110002_0464     0050100212_276_201110002_0464     0050100212_276_201110002_0464     0050100212_276_201110002_0464     0050100212_276_201110002_0464     0050100212_276_201110002_0464     0050100212_276_201110002_0464     0050100212_276_201110002_0464     0050100212_276_201110002_0464     0050100212_276_201110002_0464     050100212_276_201110002_0464     050100212_276_201110002_0464     050100212_276_20111002_0464     050100212_276_20111002_0464     050100212_276_20111002_0464     050100212_276_20111002_0464     050100212_276_20111002_0464     050100212_276_20111002_0464     050100212_276_20111002_0464     050100212_276_20111002_0464     050100212_276_20111002_0464     050100212_276_20111002_0464     050100212_276_20111002_0464     050100212_276_20111002_0464      050100212_276_20111002_0464     050100212_276_20111002_0464     050100212_276_20111002_0464     050100212_276_20111002_0464     050100212_276_20111002_0464     050100212_276_20111002_0464     050100212_276_20111002_0464     050100212_276_20111002_0464     050100212_276_20111002_0464     050100212_276_20111002_0464     050100212_276_20111002_0464     050100212_276_2011002_0464     050100212_276_2011002_0464     050100212_276_2011002_0464     050100212_276_2011002_0464     050100212_276_2011002_0464     0501064     0501064     0501064     0501064     0501064     0501064     0501064     0501064     0501064     0501064     0501064     0501064     0501064     0501064     0501064     0501064     0501064     0501064     0501064     0501064     0501064     0501064     0501064     0501064     0501064     0501064     0501064     0501064     0501064     0501064     0501064     0501064     0501064     0501064     0501064     0501064     0501064     0501064     0501064     0501064      050106      050006      050106           | 161,195<br>7,061<br>160,195<br>600<br>505<br>505<br>505<br>505<br>505<br>505<br>505<br>505<br>50                                                                                                    | EDI File<br>EDI File<br>EDI File<br>10595961 File<br>EDI File<br>EDI File<br>EDI File<br>EDI File<br>EDI File<br>EDI File<br>EDI File<br>10531570 File<br>10531571 File                                                                                                    | 10/2/2011 11:26:00 AM<br>10/2/2011 11:26:00 AM<br>10/2/2011 11:26:00 AM<br>10/2/2011 11:06:00 AM<br>10/2/2011 11:06:00 AM<br>10/2/2011 11:06:00 AM<br>10/2/2011 11:06:00 AM<br>10/2/2011 11:06:00 AM<br>10/2/2011 11:06:00 AM                                                                                                    | - 100           - 100           - 100           - 100           - 100           - 100           - 100           - 100           - 100           - 100           - 100           - 100           - 100           - 100           - 100           - 100           - 100           - 100           - 100           - 100           - 100           - 100           - 100           - 100           - 100           - 100           - 100           - 100           - 100           - 100           - 100           - 100           - 100           - 100           - 100           - 100           - 100           - 100           - 100           - 100           - 100           - 100           - 100           - 100           - 100           - 100           - 100           - 100   - 100 <td>200 100<br/>200 100<br/>200 100<br/>200 100<br/>200 100<br/>200 100<br/>200 100<br/>200 100<br/>200 100<br/>200 100<br/>200 100<br/>200 100</td> <td></td> | 200 100<br>200 100<br>200 100<br>200 100<br>200 100<br>200 100<br>200 100<br>200 100<br>200 100<br>200 100<br>200 100<br>200 100                                                                                                    |   |
|                |                                | Control Control Contro Control Control Control Control Control Control Control Control C       | 161,195<br>7,061<br>101,175<br>6,10<br>202<br>552<br>551<br>551<br>551<br>6,14<br>322<br>1,213                                                                                                    | EDI File<br>EDI File<br>EDI File<br>EDI File<br>EDI File<br>EDI File<br>EDI File<br>EDI File<br>EDI File<br>EDI File<br>EDI File<br>EDI File<br>EDI File<br>EDI File<br>EDI File                                                                                                    | 10/2/2011 11:26:00 AM<br>10/2/2011 11:26:00 AM<br>10/2/2011 11:26:00 AM<br>10/2/2011 11:26:00 AM<br>10/2/2011 11:000 AM<br>10/2/2011 11:000 AM<br>10/2/2011 11:00:00 AM<br>10/2/2011 11:00:00 AM<br>10/2/2011 11:00:00 AM<br>10/2/2011 11:00:00 AM                                                                                                    | -100           -100           -100           -100           -100           -100           -100           -100           -100           -100           -100           -100           -100           -100           -100           -100           -100           -100           -100           -100           -100           -100           -100           -100           -100           -100           -100           -100           -100           -100           -100           -100           -100           -100           -100           -100           -100           -100           -100           -100           -100           -100           -100           -100           -100           -100           -100           -100           -100           -100                                                                                                              | 200 100<br>200 100<br>200 100<br>200 100<br>200 100<br>200 100<br>200 100<br>200 100<br>200 100<br>200 100<br>200 100<br>200 100                                                                                                    |   |
|                |                                | COMPLICIONELL, ST., 20111002, 112003, 20275, ed           COMPLICIONELL, ST., 20111002, 112003, 20275, ed           COMPLICIONELL, ST., 20111002, 112003, 20275, ed           COMPLICIONELL, ST., 20111002, 112003, 20275, ed           COMPLICIONELL, ST., 20111002, 10200, 20275, ed           COMPLICIONELL, ZPS, 20111002           COMPLICIONELL, ZPS, 20111002           COMPLICIELL, ZPS, 20111002           COMPLICIELL, ZPS, 20111002                                                                                                    | 161,195<br>7,064<br>161,195<br>6,110<br>202<br>562<br>552<br>552<br>553<br>551<br>614<br>202<br>202<br>1,213<br>552<br>551<br>551<br>551<br>551<br>551<br>551<br>551<br>551<br>552<br>551<br>551                                                                                                    | EDI File<br>EDI File<br>EDI File<br>EDI File<br>I0595961 File<br>EDI File<br>EDI File<br>EDI File<br>EDI File<br>EDI File<br>EDI File<br>EDI File<br>EDI File<br>EDI File<br>EDI File                                                                                                    | 10/22011 11:26:00 AM<br>10/22011 11:26:00 AM<br>10/22011 11:26:00 AM<br>10/22011 11:26:00 AM<br>10/22011 11:06:00 AM<br>10/22011 11:06:00 AM<br>10/22011 11:06:00 AM<br>10/22011 11:06:00 AM<br>10/22011 11:06:00 AM<br>10/22011 11:06:00 AM<br>10/22011 11:06:00 AM                                                                                                    | *10           *10           *10           *10           *10           *10           *10           *10           *10           *10           *10           *10           *10           *10           *10           *10           *10           *10           *10                                                                                                              | 200-100<br>200-100<br>200-100<br>200-100<br>200-100<br>200-100<br>200-100<br>200-100<br>200-100<br>200-100<br>200-100<br>200-100<br>200-100                                                                                                    | • |
|                |                                | Control Control Contro Control Control Control Control Control Control Control Control C       | 161,195<br>7,664<br>161,195<br>562<br>562<br>553<br>553<br>554<br>554<br>614<br>922<br>1,213<br>562<br>1,213<br>562<br>1,213<br>562<br>1,213<br>562<br>1,213                                                                                                    | EDI File<br>EDI File<br>EDI File<br>ID595961 File<br>ID595962 File<br>EDI File<br>EDI File<br>EDI File<br>EDI File<br>ID531570 File<br>ID531570 File<br>EDI File<br>EDI File<br>EDI File                                                                                                    | 10/22/01 11:25:00 AM<br>10/22/01 11:25:00 AM<br>10/22/01 11:25:00 AM<br>10/22/01 11:10:00 AM<br>10/22/01 11:10:00 AM<br>10/22/01 11:00:00 AM<br>10/22/01 11:05:00 AM<br>10/22/01 11:05:00 AM<br>10/22/01 11:05:00 AM<br>10/22/01 11:05:00 AM                                                                                                    | *1000000           *1000000           *1000000           *1000000           *1000000           *1000000           *10000000           *10000000           *1000000000           *1000000000000           *1000000000000000000000000000000000000                                                                                                    | 200 100<br>200 100<br>200 100<br>200 100<br>200 100<br>200 100<br>200 100<br>200 100<br>200 100<br>200 100<br>200 100<br>200 100<br>200 100<br>200 100                                                                                                    | • |
|                |                                | Code(1009441, 577, 20111002, 112003, 20175, ed<br>Code(1009441, 577, 20111002, 112003, 20175, ed<br>Code(1009441, 577, 20111002, 112003, 20175, ed<br>Code(1009441, 1077, 20111002, 112003, 20175, ed<br>Code(1009441, 1077, 20111002, 112003, 20175, ed<br>Code(1009441, 1077, 20111002, ed)<br>Code(1009412, 1276, 20111002, ed)<br>Code(1009412, 1276, 20111002, ed)<br>Code(1009412, 1276, 20111002, ed)<br>Code(1009412, 1276, 20111002, ed)<br>Code(1009412, 1276, 20111002, ed)<br>Code(1009412, 1276, 20111002, ed)<br>Code(1009412, 1276, 20111002, ed)<br>Code(1009412, 1276, 20111002, ed)<br>Code(1009412, 1276, 2011100, ed)<br>Code(1009412, 1276, 2011100, ed)<br>Code(1009412, 1276, 2011100, ed)<br>Code(1009412, 1276, 2011100, ed)<br>Code(1009412, 1276, 2011100, ed)<br>Code(1009744, 1276, 2011100, ed)<br>Code(1009744, 1276, 2                                                                                                    | 161,195<br>7,061<br>161,195<br>7,07<br>562<br>552<br>551<br>551<br>614<br>222<br>1,213<br>562<br>1,213<br>562<br>499<br>7,069<br>7,069                                                                                                    | EDI File<br>EDI File<br>EDI File<br>IDS95961 File<br>IDS95962 File<br>EDI File<br>EDI File<br>EDI File<br>IDS31570 File<br>IDS31570 File<br>EDI File<br>EDI File<br>EDI File<br>EDI File                                                                                                    | 10/22011 11:25:00 AM<br>10/22011 11:25:00 AM<br>10/22011 11:21:00 AM<br>10/22011 11:10:00 AM<br>10/22011 11:00 AM<br>10/22011 11:00 AM<br>10/22011 11:00 AM<br>10/22011 11:00 AM<br>10/22011 11:00 AM<br>10/22011 11:00 AM<br>10/22011 11:00 AM<br>10/22011 11:00 AM<br>10/22011 11:00 AM<br>10/22011 11:00 AM<br>10/22011 10:50 AM<br>10/22011 10:50 AM                                                                                                    | 400           400           400           400           400           400           400           400           400           400           400           400           400           400           400           400           400           400           400           400           400           400           400           400           400           400                                                                                                              | 200 100<br>200 100<br>200 100<br>200 100<br>200 100<br>200 100<br>200 100<br>200 100<br>200 100<br>200 100<br>200 100<br>200 100<br>200 100<br>200 100                                                                                                    |   |
|                |                                | ©0040100041_057_20111001_12003_05275.ed           ©0040100041_057_20111001_12003_05275.ed           ©00501002241_057_20111001_12003_05275.ed           ©005010021_278_2011001           ©005010021_278_2011001           ©005010021_278_2011001           ©005010021_278_2011001           ©005010021_278_2011001           ©005010021_278_20111001           ©005010021_278_20111001           ©005010021_278_20111001           ©005010021_278_20111001           ©005010021_278_20111001           ©005010021_278_20111001           ©005010021_278_20111001           ©005010021_278_20111001           ©005010021_278_20111001           ©005010021_28_8_201110           ©005010021_28_8_201110           ©005010021_28_8_201110           ©005010021_28_8_8_201110           ©005010021_8_8_8_201110           ©005010021_8_8_8_8_201110           ©005010021_8_8_8_8_201110           ©005010021_8_8_8_8_201110           ©005010021_8_8_8_8_201110           ©00501021_8_8_8_8_201110           ©00501021_8_8_8_8_8_10110           ©00501021_8_8_8_8_8_10110           ©005010231_8_8_8_8_8_10110           ©005010231_8_8_8_8_8_10110                                                                                                    | 161,195<br>7,644<br>161,195<br>562<br>552<br>553<br>614<br>355<br>614<br>322<br>1,213<br>562<br>1,213<br>562<br>1,213<br>562<br>1,213<br>562<br>1,213<br>562<br>1,213<br>562<br>1,213<br>562<br>1,213<br>562<br>1,213<br>562<br>1,213<br>562<br>1,213<br>562<br>1,213<br>562<br>1,213<br>562<br>1,213<br>562<br>1,213<br>562<br>1,213<br>562<br>562<br>562<br>562<br>562<br>562<br>562<br>562<br>562<br>562                                                                                                    | EDI File<br>EDI File<br>EDI File<br>I0555561 File<br>I0555561 File<br>EDI File<br>EDI File<br>EDI File<br>EDI File<br>EDI File<br>EDI File<br>EDI File<br>EDI File<br>EDI File<br>EDI File                                                                                                    | 10/22011 11:26:00 AM<br>10/22011 11:25:00 AM<br>10/22011 11:25:00 AM<br>10/22011 11:00 AM<br>10/22011 11:000 AM<br>10/22011 11:000 AM<br>10/22011 11:000 AM<br>10/22011 11:000 AM<br>10/22011 11:000 AM<br>10/22011 11:000 AM<br>10/22011 11:000 AM<br>10/22011 10:500 AM<br>10/22011 10:500 AM<br>10/22011 10:500 AM<br>10/22011 10:500 AM<br>10/22011 10:500 AM                                                                                                    | *10           *10           *10           *10           *10           *10           *10           *10           *10           *10           *10           *10           *10           *10           *10           *10           *10           *10           *10           *10           *10           *10           *10                                                                                                              | 200 100<br>200 100<br>200 100<br>200 100<br>200 100<br>200 100<br>200 100<br>200 100<br>200 100<br>200 100<br>200 100<br>200 100<br>200 100<br>200 100<br>200 100<br>200 100<br>200 100                                                                                                    |   |
|                |                                | 000401009441, 877_20111002_112003_X8775.ed           000501002201, 877_20111002_112003_X8775.ed           000501002201, 877_2011002_112003_X8775.ed           00050100221, 276_2011002           00050100212, 276_2011002           00050100212, 276_2011002           00050100212, 276_2011002           00050100212, 276_2011002           00050100212, 276_2011002           00050100212, 276_2011002           00050100212, 276_2011002           00050100212, 276_2011002           00050100212, 276_2011002           00050100212, 276_2011002           00050100212, 276_2011002           00050100212, 276_2011002           00050100212, 276_2011002           00050100212, 276_2011002           00050100212, 276_2011002           00050100212, 276_2011002           00050100212, 276_2011002           00050100212, 276_2011002           00050100212, 276_2011002           00050100221, 276_2011002           0005010221, 276_2011002           0005010221, 276_2011002           0005010221, 276_2011002           0005010221, 276_2011002           0005010221, 276_2011002           0005010221, 276_2011002           0005010221, 276_2011002           0005010221, 276_2010201010           0005010221, 276_201100                                                                                                    | 161,195<br>7,064<br>161,195<br>7,074<br>161,195<br>562<br>562<br>561<br>614<br>922<br>1,213<br>562<br>499<br>7,000<br>13,977,116<br>555                                                                                                    | EDI File<br>EDI File<br>EDI File<br>I0595961 File<br>I0595962 File<br>EDI File<br>EDI File<br>I0531570 File<br>I0531570 File<br>EDI File<br>EDI File<br>EDI File<br>EDI File<br>EDI File<br>EDI File<br>EDI File                                                                                                    | 10/22/01 11:25:00 AM<br>10/22/01 11:25:00 AM<br>10/22/01 11:25:00 AM<br>10/22/01 11:00 AM<br>10/22/01 11:00 AM<br>10/22/01 11:00 AM<br>10/22/01 11:00 AM<br>10/22/01 11:55:00 AM<br>10/22/01 11:55:00 AM<br>10/22/01 11:55:00 AM<br>10/22/01 10:55:00 AM<br>10/22/01 10:55:00 AM<br>10/22/01 10:55:00 AM<br>10/22/01 10:55:00 AM<br>10/22/01 10:55:00 AM<br>10/22/01 10:55:00 AM<br>10/22/01 10:55:00 AM<br>10/22/01 10:55:00 AM<br>10/22/01 10:55:00 AM<br>10/22/01 10:55:00 AM | 41000000           42000000           420000000           420000000000           420000000000000           42000000000000000000000000000000000000                                                                                                    | 200 100<br>200 100<br>200 10 | • |
|                |                                | © 00401000441, 877_0011002_112003_82735.ed           © 00401000441, 877_0011002_112003_82735.ed           © 00501002241, 877_0011002_11203_82735.ed           © 00401000441, 977_00101002_11203_82735.ed           © 00401000441, 977_001000246           © 0051000212, 787_00110002           © 0051000212, 787_00110002           © 0051000212, 787_00110002           © 0051000212, 787_00110002           © 0051000212, 787_00110002           © 0051000212, 787_00110002           © 0051000212, 787_00110002           © 0051000212, 787_001110002           © 0051000212, 787_00110002           © 00510002141, 587_00111002           © 00510002141, 587_00111002           © 00510002141, 587_00111002           © 00510002141, 587_00111002           © 00510002141, 587_00111002           © 00510002141, 587_00111002           © 00510002141, 587_00111002           © 00510002141, 587_00111002           © 00510002141, 587_00111002           © 00510002141, 587_00111002           © 00510002141, 587_00111002           © 00510002141, 587_00111002           © 00510002141, 587_00111002           © 00510002141, 587_00111002           © 00510002141, 587_00111002           © 00510002141, 777_01101102, 105150, 255564.ed           © 10610005841, 777_011002, 1051                                                                                                    | 161,195<br>7,644<br>161,195<br>562<br>552<br>553<br>553<br>644<br>202<br>1,213<br>562<br>1,213<br>562<br>562<br>562<br>562<br>562<br>562<br>562<br>562<br>562<br>562                                                                                                    | EDI File<br>EDI File<br>EDI File<br>LI (1555661 File<br>LI (1555661 File<br>EDI File<br>EDI File<br>EDI File<br>EDI File<br>EDI File<br>EDI File<br>EDI File<br>EDI File<br>EDI File<br>EDI File<br>EDI File                                                                                                    | 10/22011 11:25:00 AM<br>10/22011 11:25:00 AM<br>10/22011 11:25:00 AM<br>10/22011 11:00 AM<br>10/22011 11:00 AM<br>10/22011 11:00 AM<br>10/22011 11:00 AM<br>10/22011 11:00 AM<br>10/22011 11:00 AM<br>10/22011 11:00 AM<br>10/22011 11:00 AM<br>10/22011 11:00 AM<br>10/22011 10:50 AM<br>10/22011 10:55:00 AM<br>10/22011 10:55:00 AM<br>10/22011 10:55:00 AM<br>10/22011 10:55:00 AM<br>10/22011 10:55:00 AM                                                                   | 41000000           42000000           420000000           420000000           4200000000           4200000000000           42000000000000000000000000000000000000                                                                                                    | 200 100<br>200 100<br>200 100<br>200 100<br>200 100<br>200 100<br>200 100<br>200 100<br>200 100<br>200 100<br>200 100<br>200 100<br>200 100<br>200 100<br>200 100<br>200 100<br>200 100<br>200 100<br>200 100                                                                                                    |   |
|                |                                | COMPLICTORE         (37)         (2011)         (2005)         (2005)         (2005)         (2005)         (2005)         (2005)         (2005)         (2005)         (2005)         (2005)         (2005)         (2005)         (2005)         (2005)         (2005)         (2005)         (2005)         (2005)         (2005)         (2005)         (2005)         (2005)         (2005)         (2005)         (2005)         (2005)         (2005)         (2005)         (2005)         (2005)         (2005)         (2005)         (2005)         (2005)         (2005)         (2005)         (2005)         (2005)         (2005)         (2005)         (2005)         (2005)         (2005)         (2005)         (2005)         (2005)         (2005)         (2005)         (2005)         (2005)         (2005)         (2005)         (2005)         (2005)         (2005)         (2005)         (2005)         (2005)         (2005)         (2005)         (2005)         (2005)         (2005)         (2005)         (2005)         (2005)         (2005)         (2005)         (2005)         (2005)         (2005)         (2005)         (2005)         (2005)         (2005)         (2005)         (2005)         (2005)         (2005)         (2005)         (2005)         (20                                                                                                    | 161,195<br>7,061<br>101,195<br>562<br>552<br>551<br>614<br>614<br>322<br>1,213<br>551<br>614<br>322<br>1,213<br>551<br>1,551<br>1,55 | EDD File<br>EDD File<br>EDD File | 10/22/01 11:25:00 AM<br>10/22/01 11:25:00 AM<br>10/22/01 11:25:00 AM<br>10/22/01 11:00 AM<br>10/22/01 11:00 AM<br>10/22/01 11:00 AM<br>10/22/01 11:00 AM<br>10/22/01 11:05:00 AM<br>10/22/01 11:05:00 AM<br>10/22/01 10:55:00 AM<br>10/22/01 10:55:00 AM<br>10/22/01 10:55:00 AM<br>10/22/01 10:55:00 AM<br>10/22/01 10:55:00 AM<br>10/22/01 10:55:00 AM<br>10/22/01 10:55:00 AM<br>10/22/01 10:55:00 AM<br>10/22/01 10:55:00 AM                                                 | 41000000           42000000           42000000           42000000           42000000           42000000           420000000           420000000           4200000000           4200000000000           42000000000000000000000000000000000000                                                                                                    | 200 100<br>200 100<br>200 10 |   |

Once you have retrieved/saved your file, it will be moved from the /Inbox to /Processed directory. It will remain here for 30 days, after which it will be purged.

#### 6.0 Provider Control Reports

The two types of Control Reports available to trading partners in the directory are: **Submitter Summary Reports** (Batch Control Reports) and **837 Rejected Claims Error Reports**. These Control Reports are generated every business day cycle.

The **Submitter Summary Reports** (Batch Control Report) shown below details the number of batches submitted, the number of accepted or rejected claims per batch and corresponding charges.

| 1CLP530/CLR585   |             |                 | BLUE CROSS BL   | UE SHIELD RHO | DE ISLAND      |                     |
|------------------|-------------|-----------------|-----------------|---------------|----------------|---------------------|
| 10/16/03 12:10:0 | 12          |                 | DAILY CLAIM FOR | MATTER - CONT | ROL REPORT     |                     |
| *** TEST ***     |             |                 | PROFESSIONAL 8  | 37 SUBMITTER  | SUMMARY REPORT |                     |
| 0*****           | *******     | ******          | ******          | *******       | *********      | *******             |
| SUBMI            | TTER: T0001 | 799             |                 |               | BATCH CONTROL: | T0001799            |
|                  | PNS T       | EST FILE        |                 |               |                | 610017              |
|                  | 15 LA       | SALLE SQ        |                 |               |                | 20031016            |
|                  | PROVI       | DENCE, RI 02903 |                 |               |                | 1019                |
|                  |             |                 |                 |               |                | 00000900            |
| ****             | *****       | *****           | *****           | ****          | *****          | * * * * * * * * * * |
|                  | ACCEPTED    | ACCEPTED        | ACCEPTED        | REJECTED      | REJECTED       |                     |
| SUBMITTER NO     | BATCHES     | CLAIMS          | CHARGES         | BATCHES       | CLAIMS         |                     |
| *****            | ******      | ******          | *****           | ******        | *****          | ******              |
| 0 T0001799       | 1           | 7               | 8,315.00        | 0             | 0              |                     |
|                  |             |                 |                 |               |                |                     |
|                  |             |                 |                 |               |                |                     |
|                  |             |                 |                 |               |                |                     |
|                  |             |                 |                 |               |                |                     |
|                  |             |                 |                 |               |                |                     |
|                  |             |                 |                 |               |                |                     |
|                  |             |                 |                 |               |                |                     |
|                  |             |                 |                 |               |                |                     |
|                  |             |                 |                 |               |                |                     |
|                  |             |                 |                 |               |                |                     |
|                  |             |                 |                 |               |                |                     |
|                  |             |                 |                 |               |                |                     |
|                  |             |                 |                 |               |                |                     |
|                  |             |                 |                 |               |                |                     |
|                  |             |                 |                 |               |                |                     |
|                  |             |                 |                 |               |                |                     |
|                  |             |                 |                 |               |                |                     |

The 837 **Rejected Claims Error Report** below details the rejected claims itemized by patient, service date, charge and reason.

| 1CLP531/CLR581                                                                                                    | BLUE CROSS BLUE SHIELD RHODE ISLAND                                                     |  |  |  |  |  |
|----------------------------------------------------------------------------------------------------|-----------------------------------------------------------------------------------------|--|--|--|--|--|
| 12/01/2010 19:09:43<br>*** PRODUCTION ***                                                                                                    | CLAIM EDIT PROGRAM CLAIM LEVEL REJECTS<br>PROFESSIONAL 837 REJECTED CLAIMS ERROR REPORT |  |  |  |  |  |
| <ul> <li>SUBMITTER NUMBER: P0001799 BATCH NUMBER: 000300251</li> <li>SUBMITTER NAME: TEST submitter<br/>ADDRESS: 500 Exchange Street<br/>Providence, RI 02903</li> </ul> |                                                                                         |  |  |  |  |  |
| 0PATIENT CONTROL # 0<br>RELATED                                                                                                    | DR SERVICE CLAIM PROVIDER INVALID                                                       |  |  |  |  |  |
| CLEARING HOUSE #<br>DATA<br>CONTROL                                                                                                    | PATIENTS NAME START DT CHARGES NUMBER REASON                                            |  |  |  |  |  |
| NEI26RSP-00063                                                                                                    | Lastname JANET 11/29/10 1,300.00 C551 INVALID LID PREFIX                                |  |  |  |  |  |
| NEI26RSP-00076<br>AAA0456939013                                                                                                    | LASTNAME BIBIA 11/30/10 260.00 S110 BCBS ID# INCORRECT                                  |  |  |  |  |  |
| 0 TOTAL REJECTED C<br>\$33,662.00                                                                                                    | LAIMS - 2 TOTAL ACCEPTED CLAIMS - 45 TOTAL ACCEPTED AMOUNT -                            |  |  |  |  |  |

### 7.0 Document Version Control

| Version<br>Number | Date             | Modified By | Comments/Revision Details                                    |
|-------------------|------------------|-------------|--------------------------------------------------------------|
| 1.0               | November 9, 2011 | D.Santos    | Published version for BCBSRI Blue<br>Gateway SFTP procedures |
| 1.1               | March 2, 2012    | D.Santos    | Removed Partner Testing phone number                         |
| 1.2               | October 29, 2014 | D.Santos    | Updated IT Help Desk telephone<br>number                     |